# Navodila za uporabo

# L1954T/L1954TQ

Pred uporabo preberite Pomembne previdnostne ukrepe.

Navodila za uporabo (CD) hranite na dostopnem mestu za prihodnje potrebe.

Kadar izdelek potrebuje servisiranje, preberite podatke z nalepke na izdelku in jih posredujte svojemu prodajalcu.

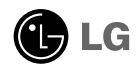

Enota je bila načrtovana in izdelana tako, da zagotavlja vašo osebno varnost, vendar lahko nepravilna uporaba povzroči električni udar ali nevarnost požara. Da omogočite pravilno delovanje vseh zaščitnih naprav, vgrajenih v monitor, upoštevajte naslednja osnovna pravila za njegovo namestitev, uporabo in servisiranje.

### Varnost

Uporabljajte le napajalni kabel, ki je priložen enoti. Če uporabite drug napajalni kabel, se prepričajte, da je odobren po veljavnih nacionalnih standardih, če ga ni zagotovil dobavitelj. Če je napajalni kabel poškodovan, se za zamenjavo obrnite na proizvajalca ali najbližjega pooblaščenega ponudnika servisnih storitev.

Napajalni kabel se uporablja kot glavna naprava za izklop. Poskrbite, da je vtičnica po namestitvi lahko dostopna.

onitor priključite le na vir energije, ki je določen v tehničnih podatkih teh navodil ali naveden na monitorju. Če niste prepričani, kakšno vrsto napajanja imate doma, se posvetujte s svojim prodajalcem.

Preobremenjene vtičnice za izmenični tok in podaljški so nevarni. Prav tako so nevarni obrabljeni napajalni kabli in poškodovani vtiči. Povzročijo lahko udar ali nevarnost požara. Za zamenjavo se obrnite na svojega serviserja.

Ne odpirajte monitorja..

- Sestavnih delov naprave ne smete popravljati sami.
- Naprava je pod visoko napetostjo, tudi če je izklopljena.
- Če monitor ne deluje pravilno, se obrnite na svojega prodajalca.

Izogibanje poškodbam

- Monitorja ne postavite na nagnjeno polico, razen če je ustrezno zavarovan.
- Uporabite le stojalo, ki ga priporoča proizvajalec.
- Zaslon ne sme pasti na tla, prav tako ga ne smete stresati ali vanj metati predmetov/igrač.

Pride lahko do poškodbe oseb in okvare izdelka ali zaslona.

Preprečevanje požara in drugih nevarnosti

- Če za daljši čas zapustite prostor, vedno izklopite zaslon. Ko greste od doma, nikoli ne pustite monitorja vklopljenega.
- Otrokom preprečite, da spuščajo ali potiskajo predmete v odprtine na ohišju monitorja. Nekateri notranji deli so pod napetostjo.
- Ne nameščajte dodatne opreme, ki ni zasnovana za ta monitor.
- Če monitorja dlje časa ne boste uporabljali, ga iztaknite iz zidne vtičnice.
- V primeru nevihte se ne dotikajte napajalnega niti signalnega kabla, ker je to zelo nevarno. Lahko pride do električnega udara.

### Namestitev

Preprečite, da kar koli leži na napajalnem kablu ali pade nanj in ne postavite zaslona na takšno mesto, kjer se napajalni kabel lahko poškoduje.

Monitorja ne uporabljajte v bližini vode, npr. zraven kopalne kadi, umivalnika, kuhinjskega lijaka, v vlažni kleti ali ob bazenu.

Na ohišju monitorja so odprtine za prezračevanje, da se lahko sprošča toplota, ki nastaja med delovanjem. Če so te odprtine zaprte, lahko toplota, ki nastane, povzroči okvare, zaradi katerih lahko pride do nevarnosti požara. Zato NIKOLI:

- ne zaprite spodnjih odprtin za prezračevanje, tako da monitor postavite na posteljo, kavč, preprogo itd.,
- ne postavite monitorja v zaprto omaro, razen če je zagotovljeno ustrezno prezračevanje,
- ne pokrijte odprtin s tkanino ali drugim materialom,
- ne postavite monitorja ob ali nad radiator ali drug vir toplote.
- Glavni način izolacije od omrežja je izklop napajalnega kabla, zato mora kabel biti priključen tako, da ga je lahko doseči.

Ne drgnite ali dotikajte se zaslona Active Matrix LCD s trdim predmetom, ker to lahko za vedno opraska, poškoduje ali uniči zaslon Active Matrix LCD.

Ne pritiskajte s prstom dalj časa na zaslon LCD, ker lahko ostanejo odtisi.

Okvare pik so lahko vidne kot rdeči, zeleni ali modri madeži na zaslonu. Vseeno to ne bo vplivalo ali učinkovalo na kakovost delovanja zaslona.

Če je mogoče, uporabljajte priporočeno ločljivost, da dosežete najboljšo kakovost slike na zaslonu LCD. Ce uporabite drugo ločljivost, je lahko slika na zaslonu nesorazmerna ali popačena. To je značilnost zaslona LCD s stalno ločljivostjo.

# Čiščenje

- Monitor pred čiščenjem zaslona izklopite.
- Uporabite vlažno (né mokro) krpo. Z razpršili ne pršite neposredno na zaslon, ker pretirano pršenje lahko povzroči električni udar.

### Ponovno pakiranje

 Ne zavrzite kartona in materiala za pakiranje. Uporabna sta kot embalaža za prevoz enote. Za prevoz na drugo lokacijo enoto ponovno zapakirajte v originalno embalažo.

# Odlaganje

- Fluorescenčna svetilka, uporabljena v tem izdelku, vsebuje majhno količino živega srebra.
- Ne odlagajte tega izdelka z navadnimi gospodinjskimi odpadki. Izdelek je treba odstraniti v skladu z lokalnimi predpisi.

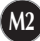

 Pred nastavitvijo monitorja poskrbite, da so monitor, računalniški sistem in druge povezane naprave izklopljeni.

### Namestitev stojala

- 1. Položite monitor na mehko tkanino s prednjo stranjo navzdol.
- 2. Namestite stojalo na izdelek v pravilni smeri. kot ie prikazano na sliki.

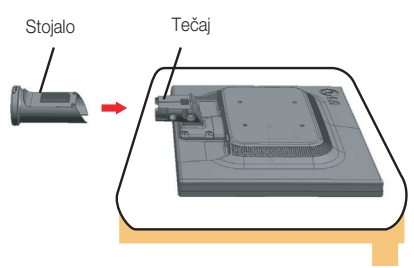

3. Namestite podstavek stojala (spredaj, zadaj) na stojalo v pravilni smeri.

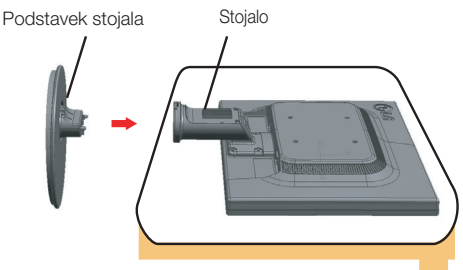

4. Pravilno namestite dekorativni pokrov za kabel na glavni del stojala.

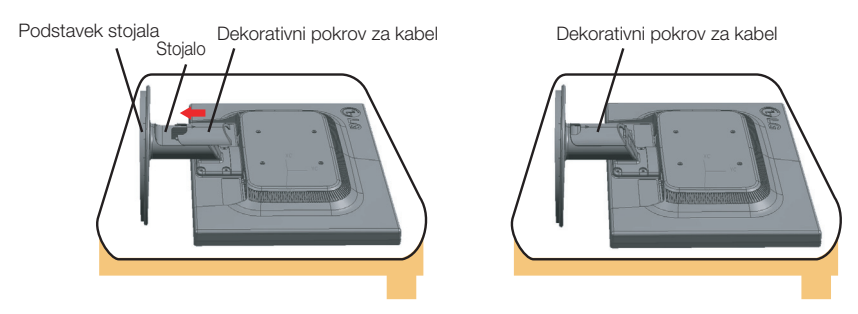

5. Ko je sestavljen, monitor previdno postavite tako, da je prednja stran obrnjena proti vam.

#### Pomembno

- Slika prikazuje splošen način priključevanja. Vaš monitor se lahko razlikuje od predmetov, prikazanih na sliki.
- Ne nosite izdelka obrnjenega navzdol tako, da ga držite le za podstavek stojala.
   Izdelek lahko pade na tla in se poškoduje ali poškoduje vaše stopalo..

### Odstranitev stojala:

1.Na ravno površino položite blazino ali mehko krpo.

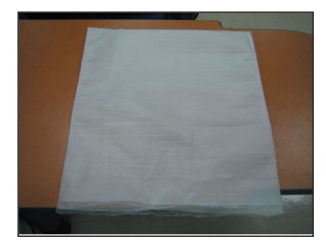

2. Nanjo nato položite monitor, in sicer s sprednjo stranjo obrnjeno dol.

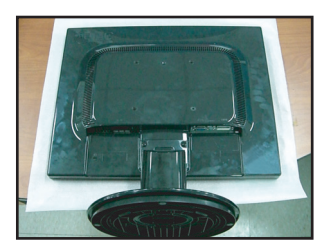

3. Povlecite dekorativni pokrov za kabel z glavnega dela stojala.

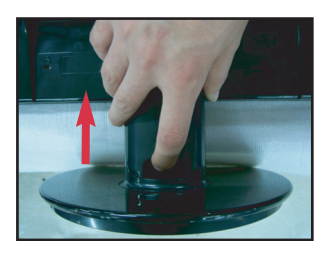

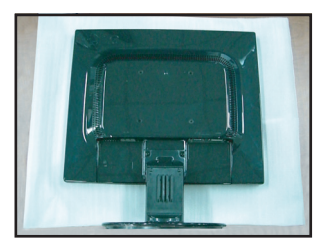

**4.**Stisnite kljukico in loãite podnolje stojala od telesa stojala.

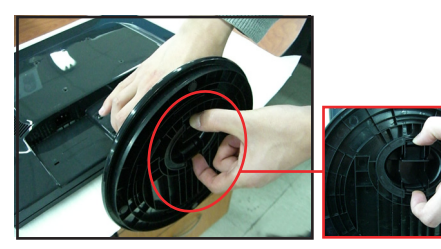

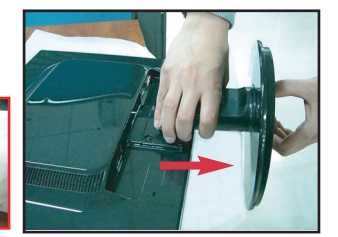

5. Nežno povlecite telo stojala in ga ločite od tečaja.

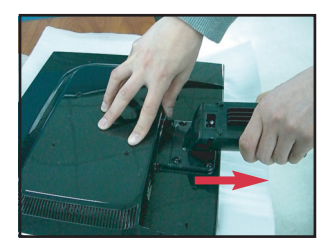

 Pred nastavitvijo monitorja poskrbite, da so monitor, računalniški sistem in druge povezane naprave izklopljeni.

### Postavitev zaslona

1. Prilagodite položaj plošče v različnih smereh za največje udobje.

Razpon nagiba: -5°~20°

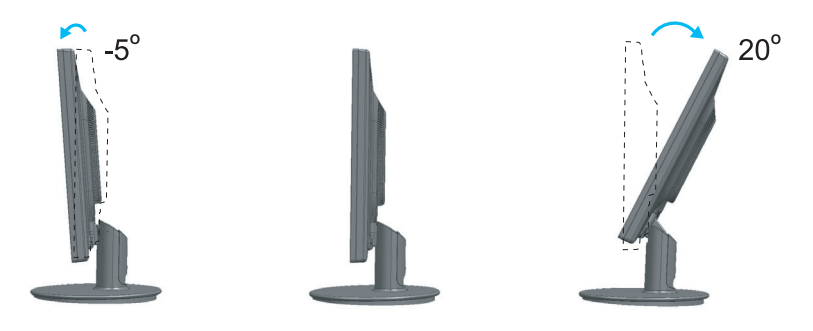

#### Ergonomičnost

Za ergonomski in udoben položaj gledanja se priporoča, da prednji kot nagiba monitorja ni večji od 5 stopinj.

# Uporaba računalnika

- 1. Izklopite računalnik in izdelek. Povežite kabel, kot kažeta spodnji skici 1 in 2 .
- A Priključite kabel DVI
- B Priključite kabel Dsub (PC)
- Priključite kabel Dsub (Mac)

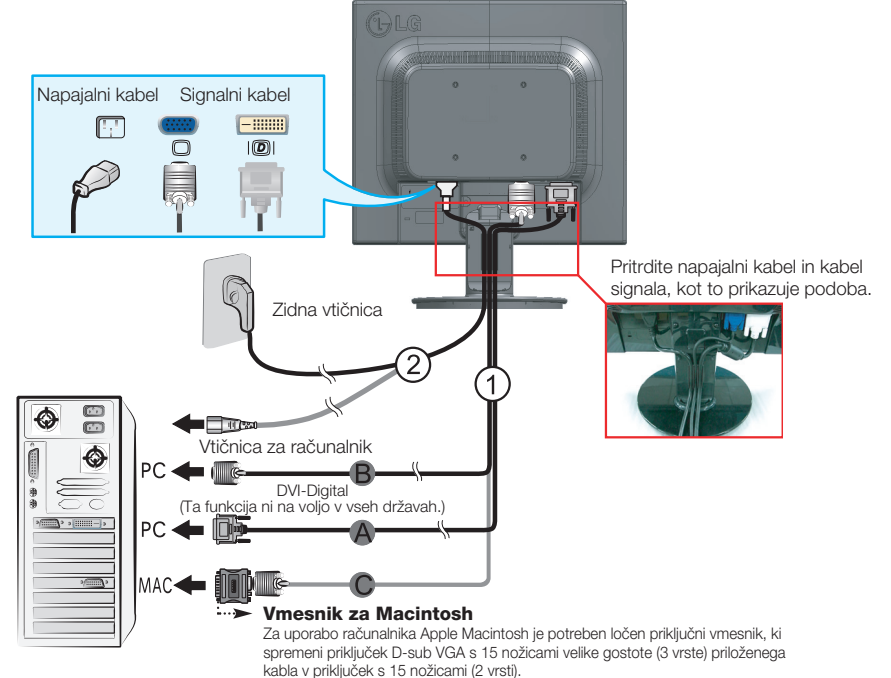

2. Pravilno namestite dekorativni pokrov za kabel na glavni del stojala.

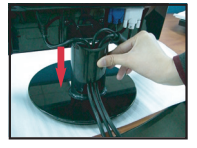

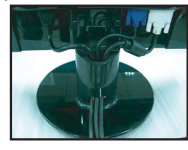

3. Vklopite monitor s pritiskom gumba ⓓ ob strani .Ko je monitor vključen, se samodejno izvede Self Image Setting Function (funkcija samodejne nastavitve slike) (le pri analognem načinu).

PROCESSING SELF

#### ОРОМВА

Self Image Setting Function (funkcija samodejne nastavitve slike)? Ta funkcija uporabniku zagotavlja optimalne nastavitve zaslona. Ko uporabnik prvič vključi monitor, ta funkcija samodejno prilagodi zaslon na optimalne nastavitve za posamezne vhodne signale.

Funkcija AUTO/SET (SAMODEJNA NASTAVITEV)? Ko se med uporabo naprave ali po spreminjanju ločljivosti zaslona pojavijo težave, kot je nejasna slika, nejasne črke, migotanje zaslona ali nagnjena slika, pritisnite gumb za funkcijo AUTO/SET (SAMODEJNA NASTAVITEV), tako izboljšate ločljivost.

### Nastavitve na prednji plošči

| CZ ZOOMING | MENU / | ENGINE SOURC | E AUTO/SET | ( | ) |  |
|------------|--------|--------------|------------|---|---|--|
|            |        |              |            |   | / |  |
| 0          | 2      | 6            | 4          | 6 | 6 |  |

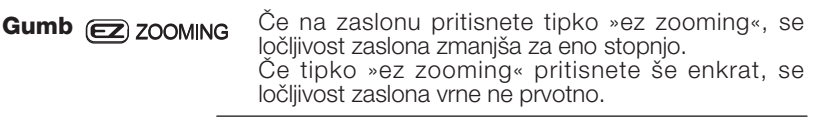

\* S pritiskanjem ene same tipke »ez zooming« lahko nastavite želeno ločljivost in povečate velikost znakov in slike, kar je še posebej primerno za starejše, ki ne vidijo več tako dobro, za osebe, ki se ne spoznajo dobro na računalnike, in otroke.

- Ločljivost za funkcijo EZ ZOOMING je pri 19-palčnem monitorju: 1280 x 1024, 1024 x 768, 800 x 600
- Način nastavitve se lahko razlikuje glede na operacijski sistem ali video kartico.
   V tem primeru se obrnite na proizvajalca računalnika ali video kartice.

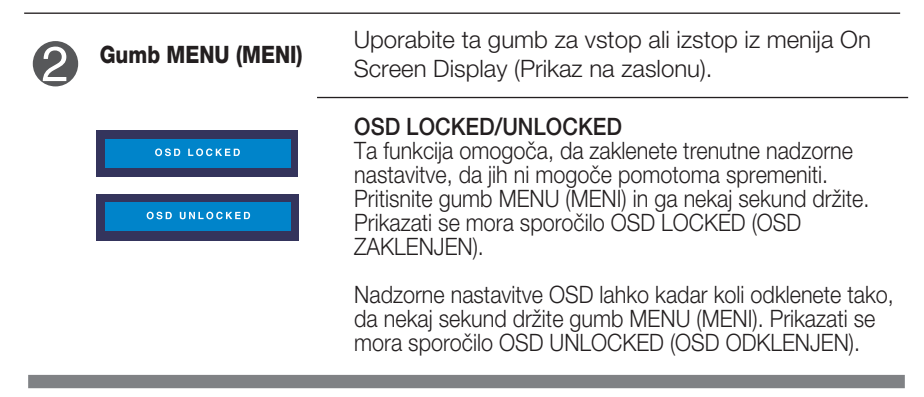

# Funkcije nadzorne plošče

| 3 | –, + Gumbi                               | Te gumbe uporabite za izbiro ali nastavitev funkcij v<br>meniju OSD.                                                                                                    |
|---|------------------------------------------|----------------------------------------------------------------------------------------------------|
|   |                                          | Za več informacij glejte stran M14.                                                                                                    |
| _ |                                          | FLATRON / ENGINE                                                                                                    |
|   |                                          | Bližnjica SOURCE (IZVOR)<br>Ta gumb uporabite za aktiviranje priključka D-Sub ali DVI.<br>Ta funkcija se uporablja, kadar sta z monitorjem povezana<br>dva računalnika. Privzeta nastavitev je D-Sub.                                                                                                    |
| 4 | Gumb AUTO/SET<br>(SAMODEJNO/NAS<br>TAVI) | Ta gumb uporabite za potrditev izbire v meniju OSD.                                                                                                    |
|   |                                          |                                                                                                    |
|   | PROCESSING AUTO                          | SAMODEJNA NASTAVITEV SLIKE<br>Pri določanju nastavitev zaslona vedno pritisnite<br>gumb AUTO/SET (SAMODEJNO/NASTAVI) pred<br>vstopom v meni<br>(OSD). Slika zaslona se bo samodejno nastavila na<br>najustreznejše nastavitve za trenutno ločljivost (način<br>prikaza).                                                                                           |
|   | PROCESSING AUTO<br>IMAGE ADJUSTMENT      | SAMODEJNA NASTAVITEV SLIKE<br>Pri določanju nastavitev zaslona vedno pritisnite<br>gumb AUTO/SET (SAMODEJNO/NASTAVI) pred<br>vstopom v meni<br>(OSD). Slika zaslona se bo samodejno nastavila na<br>najustreznejše nastavitve za trenutno ločljivost (način<br>prikaza).<br>Najboljši način prikaza: 1280 x 1024                                                   |
| 5 | PROCESSING AUTO<br>IMAGE ADJUSTMENT      | SAMODEJNA NASTAVITEV SLIKE<br>Pri določanju nastavitev zaslona vedno pritisnite<br>gumb AUTO/SET (SAMODEJNO/NASTAVI) pred<br>vstopom v meni<br>(OSD). Slika zaslona se bo samodejno nastavila na<br>najustreznejše nastavitve za trenutno ločljivost (način<br>prikaza).<br>Najboljši način prikaza: 1280 x 1024<br>Ta gumb uporabite za vklop ali izklop zaslona. |

### Nastavitev zaslona

Z nadzornim sistemom OSD je določanje velikosti slike, položaja in delovnih parametrov zaslona hitro in preprosto.

Spodaj je naveden primer, s katerim je prikazana uporaba nadzornih nastavitev.

Naslednje poglavje predstavlja razpoložljive nastavitve in izbire, ki jih lahko uporabite v meniju OSD.

#### оромва

• Pustite zaslon, da se vsaj 30 minut stabilizira, preden začnete z nastavitvami slike.

Za nastavitve OSD, sledite naslednjim korakom:

$$\mathsf{MENU} \rightarrow - + \rightarrow \mathsf{AUTO/SET} \rightarrow - + \rightarrow \mathsf{MENU}$$

- Pritisnite gumb MENU (MENI) in prikazal se bo glavni meni OSD.
- 2 Za dostop do nadzornih nastavitev uporabite , + ali gumbe. Ko je želena ikona označena, pritisnite gumb AUTO/SET (SAMODEJNO/NASTAVI)
- Uporabite gumba / + za želeno stopnjo nastavitve slike. Uporabite gumb AUTO/SET (SAMODEJNO/NASTAVI) za izbiro drugih elementov podmenija.
- Enkrat pritisnite gumb MENU (MENI), da se vrnete v glavni meni, kjer lahko izberete drugo funkcijo. Dvakrat pritisnite gumb MENU (MENI), da zapustite OSD.

| Naslednja ta | bela prikazuje vse m | nenij | e za | nastavitve menija OSD. |
|--------------|----------------------|-------|------|------------------------|
| Clouni moni` | Dodmoni              | ^     | D    | Uporobo                |

| Glavni meni` | Podmeni                                   |                           | Α                        | D                  | Uporaba                        |
|--------------|-------------------------------------------|---------------------------|--------------------------|--------------------|--------------------------------|
| PICTURE      | BRIGHTNESS (SVETLOST)                     |                           |                          |                    | Za nastavitev svetlosti,       |
| (SLIKA)      | CONTRAST                                  | (KONTRAST)                |                          |                    | kontrasta in game zaslona.     |
|              | GAMMA (C                                  | GAMA)                     |                          |                    |                                |
| COLOR        | PRESET                                    | sRGB                      |                          |                    |                                |
| (BARVA)      |                                           | 6500K                     |                          |                    | Za nastavitev barve            |
|              |                                           | 9300K                     |                          |                    | zaslona.                       |
|              | RED (RDEČ                                 | A)                        |                          |                    |                                |
|              | GREEN (ZE                                 | LENA)                     |                          |                    |                                |
|              | BLUE (MOE                                 | DRA)                      |                          |                    |                                |
| POSITION     | HORIZONTAL                                | (VODORAVNO)               |                          |                    | Za nastavitev položaja         |
| (POLOZAJ)    | VERTICAL (N                               | NAVPIČNO)                 |                          |                    | zaslona.                       |
| TRACKING     | TRACKINGCLOCK (URA)(SLEDENJE)PHASE (FAZA) |                           |                          |                    | Za izboljšanje jasnosti,       |
| (SLEDENJE)   |                                           |                           |                          |                    | stabilnosti in ostrine zaslona |
|              | SHARPNES                                  | S (OSTRINA)               |                          |                    |                                |
| SETUP        | LANGUAGE (JEZIK)                          |                           |                          |                    | Za prilagoditev stanja         |
| (NASTAVITVE) | OSD                                       | HORIZONTAL<br>(VODOBAVNO) |                          |                    | zaslona uporabnikovemu         |
|              | (POLOŽAJ OSD)                             | VERTICAL<br>(NAVPIČNO)    |                          |                    | okolju delovanja.              |
|              | WHITE BALAN                               | CE<br>BELINE)             |                          |                    |                                |
|              | POWER INDIC                               | ATOR<br>A IAN IE)         |                          |                    |                                |
|              | FACTORY RES<br>(TOVARNIŠKA F              | ET<br>PONASTAVITEV)       |                          |                    |                                |
| FLATRON      |                                           |                           |                          |                    | Za izbiro ali prilagoditev     |
| F-ENGINE     | USFR (UPOF                                | RABNIK)                   |                          |                    | želenih nastavitev slike.      |
|              | NORMAL (O                                 | BIČAJNO)                  | •                        | •                  |                                |
|              | · · · ·                                   |                           | •:                       | Nast               | avljivo                        |
|              |                                           |                           | А: А<br>D <sup>.</sup> г | Analog<br>Digitalr | ni vhod<br>ni vhod             |
|              |                                           |                           | 2.6                      | 9.001              |                                |

#### ОРОМВА

Vrstni red ikon je lahko različen glede na model (M10~M14).

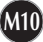

Postopek izbiranja in namestitve elementa s sistemom OSD je bil že opisan. Spodaj so naštete ikone, imena ikon in opisi ikon vseh elementov v meniju.

Pritisnite gumb MENU (MENI) in prikazal se bo glavni meni OSD.

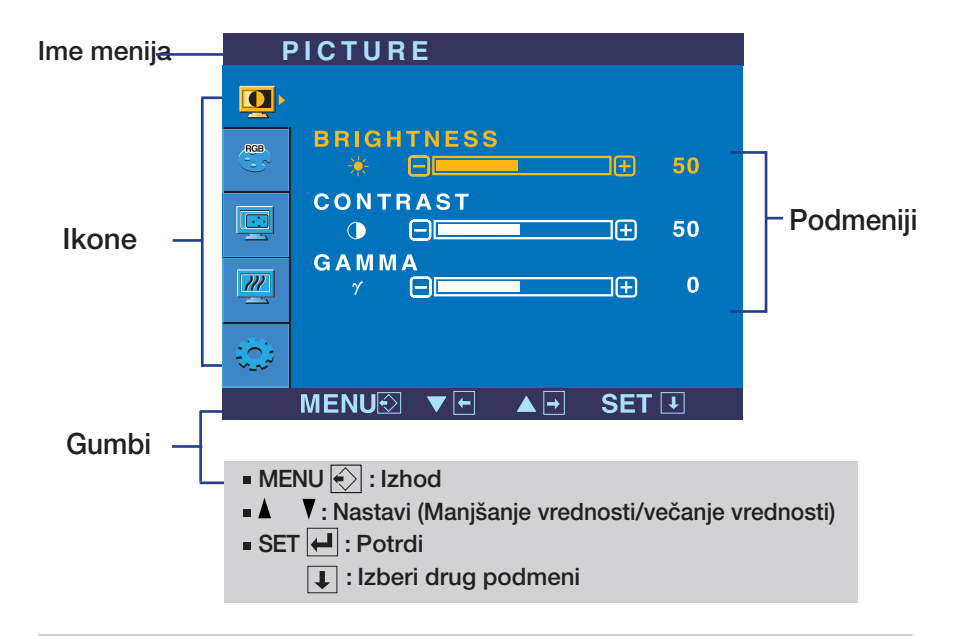

#### ОРОМВА

Jeziki menija OSD na monitorju se lahko razlikujejo od tistih v navodilih.

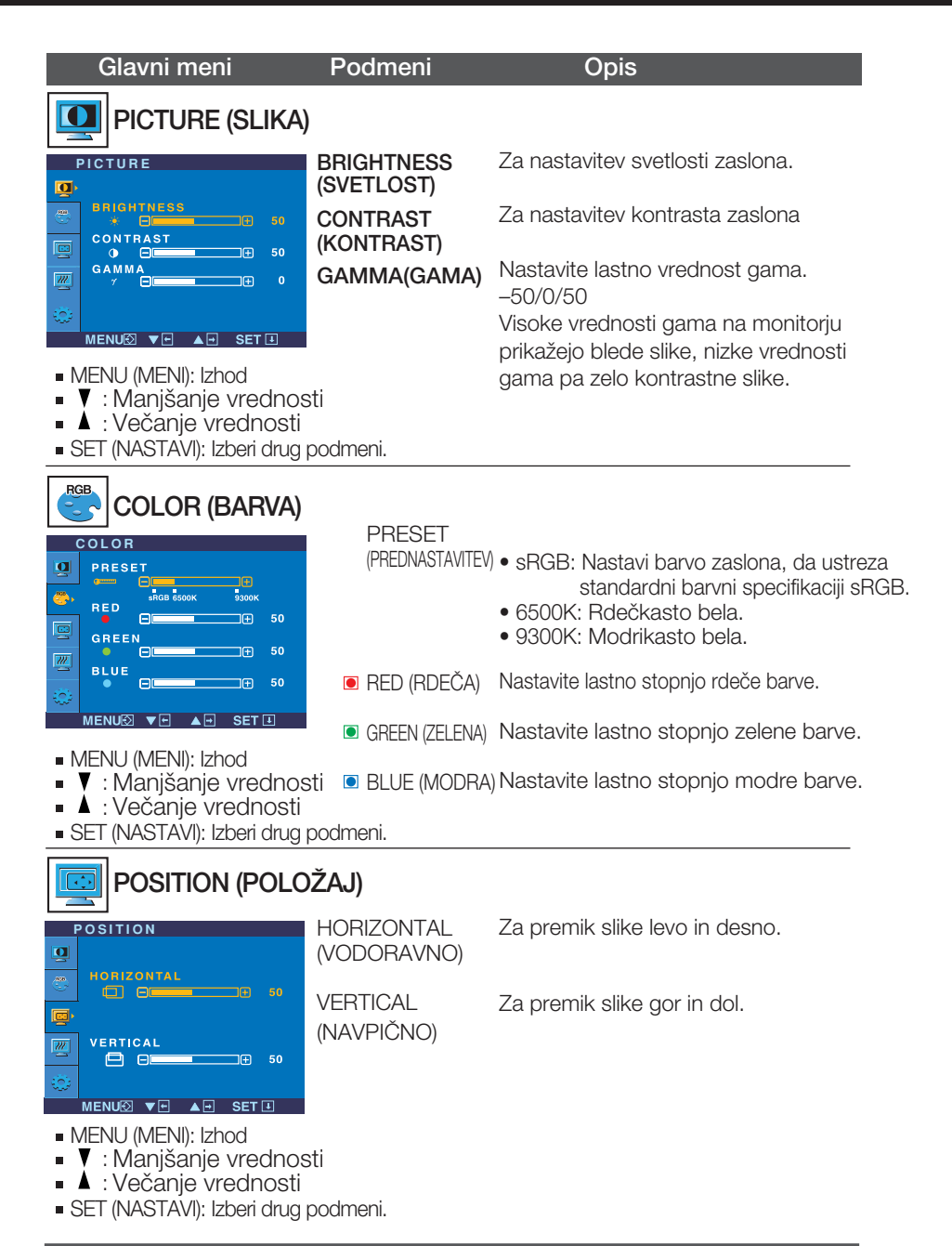

| Glavni meni F                                                                                                    | Podmeni                                      | Opis                                                                                                    |
|----------------------------------------------------------------------------------------------------|----------------------------------------------|----------------------------------------------------------------------------------------------------|
| TRACKING (SLEDE                                                                                                    | NJE)                                         |                                                                                                    |
| TRACKING<br>CLOCK<br>CLOCK<br>CLOCK<br>CLOCK<br>CLOCK<br>CLOCK                                                                                 | CLOCK(URA)                                   | Za zmanjšanje morebitnih navpičnih črt<br>ali prog, vidnih na ozadju zaslona.<br>Spremenila se bo tudi širina slike.                                                                                                    |
| PHASE<br>PHASE<br>SHARPNESS<br>A<br>MENUX V<br>MENUX V<br>A<br>SET 1                                                                           | PHASE(FAZA)                                  | Za nastavitev izostritve slike.<br>Ta element omogoča odpravo<br>vodoravnih motenj in zjasni ali izostri<br>znake.                                                                                                    |
| <ul> <li>MENU (MENI): Izhod</li> <li>▼ : Manjšanje vrednosti</li> <li>▲ : Večanje vrednosti</li> <li>SET (NASTAVI): Izberi drug poo</li> </ul> | SHARPNESS<br>(OSTRINA)<br>Imeni.             | Za nastavitev jasnosti slike.                                                                                                    |
|                                                                                                    | LANGUAGE<br>(JEZIK)                          | Za izbiro jezika, v katerem so prikazana<br>imena nadzornih nastavitev.                                                                                                    |
| CB POSITION<br>HORIZONTAL<br>CB POSITION<br>BORIZONTAL<br>CB POSITION<br>50<br>50                                                              | OSD POSITION<br>(POLOŽAJ OSD)                | Za nastavitev položaja okna OSD na<br>zaslonu.                                                                                                    |
| ANALOG<br>1280 x 1024 60HZ<br>MENUX V A SET 1                                                                                                  | WHITE<br>BALANCE<br>(RAVNOVESJE              | Če izhod video kartice ne ustreza<br>zahtevanim tehničnim podatkom, se lahko<br>barve poslabšajo zaradi motnje video                                                                                                    |
| SETUP<br>WHITE BALANCE IN O<br>POWER INDICATOR IN ON<br>FACTORY RESET IN O<br>MNALOG                                                           | BELINE)                                      | signala. S to funkcijo se raven signala<br>prilagodi, da ustreza standardni izhodni<br>ravni video kartice ter tako zagotovi<br>optimalno sliko.<br>To funkcijo vključite, ko sta na ekranu bela<br>in črna barva.                        |
| MENUC VI A SET I<br>MENU (MENI): Izhod<br>Y : Nastavi<br>A : Nastavi<br>SET (NASTAVI): Nastavi                                                 | POWER<br>INDICATOR<br>(ZNAK ZA<br>NAPAJANJE) | To funkcijo uporabite za nastavitev znaka<br>za napajanje na prednji strani monitorja<br>na ON (VKLOP) ali OFF (IZKLOP).<br>Če izberete OFF (IZKLOP), bo izginil.<br>Če kadar koli izberete ON (VKLOP), se bo<br>znak samodejno prikazal. |
|                                                                                                    |                                              |                                                                                                    |

FACTORY RESET (TOVARNIŠKA PONASTAVITEV) Ponovno nastavi vse privzete tovarniške nastavitve razen LANGUAGE (JEZIK). Pritisnite gumb -, + za takojšnjo ponastavitev.

Če to ne izboljša slike zaslona, ponovno nastavite privzete tovarniške nastavitve. Če je potrebno, ponovno izvedite funkcijo Ravnovesje beline. Ta funkcija je mogoča le pri analognem vhodnem signalu.

Po pritisku gumba *f*engine, na dnu monitorja, se bo prikazal zaslon OSD-ja.

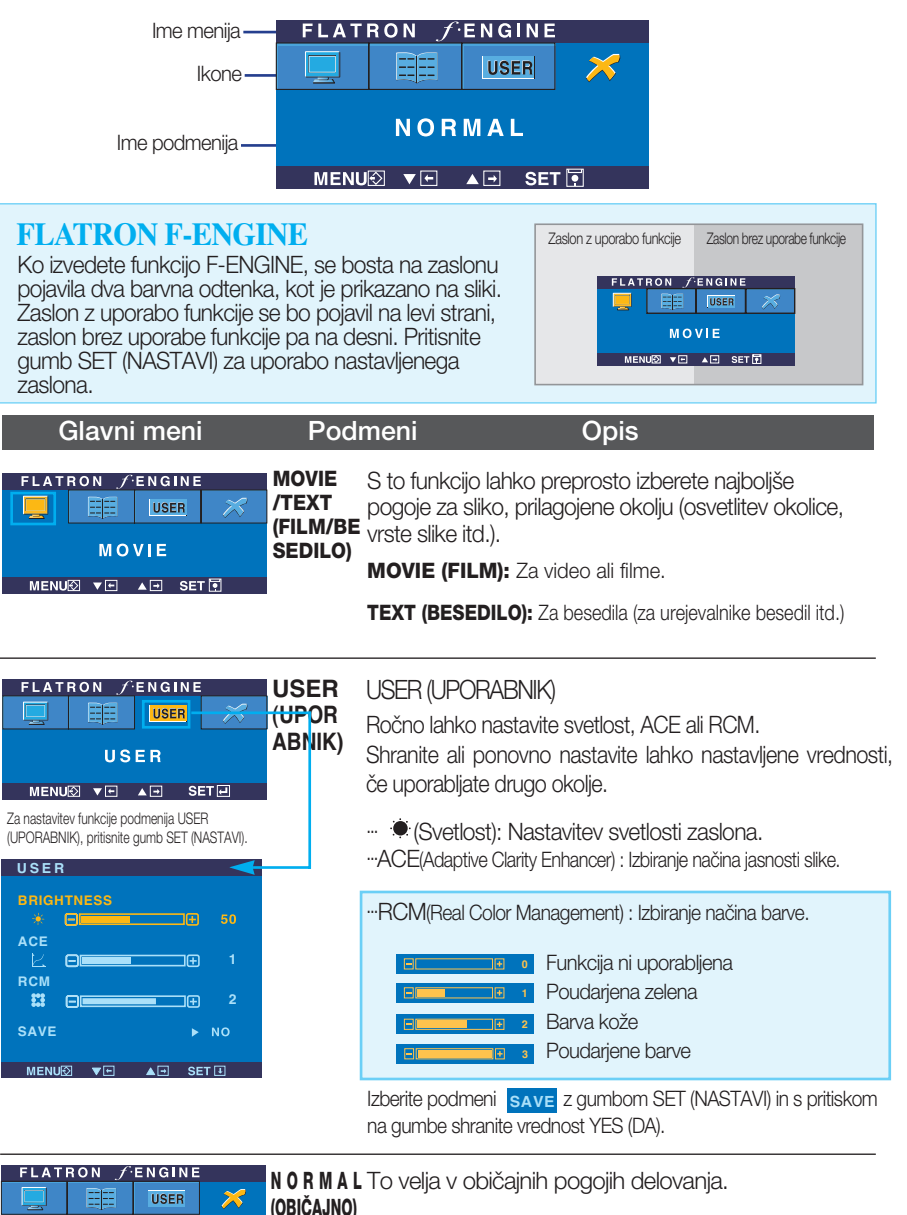

NORMAL MENUE IN A SET I

Preden se obrnete na servisno službo, preverite naslednje.

| Ni slike                                                                                |                                                                                                    |
|-----------------------------------------------------------------------------------------|----------------------------------------------------------------------------------------------------|
| Se napajalni kabel<br>monitorja vključen?                                               | <ul> <li>Preverite, ali je napajalni kabel pravilno vtaknjen<br/>v vtičnico.</li> </ul>                                                                                                    |
| Sveti znak za<br>napajanje?                                                             | •Pritisnite gumb POWER (VKLOP).                                                                                                    |
| Je monitor vklopljen in<br>znak za napajanje sveti<br>modro ali zeleno?                 | <ul> <li>Nastavite svetlost in kontrast.</li> </ul>                                                                                                    |
| Sveti znak za napajanje oranžno?                                                        | <ul> <li>Če je monitor v načinu varčevanja z energijo,<br/>premaknite miško ali pritisnite katero koli tipko<br/>na tipkovnici, da se vklopi zaslon.</li> <li>Vklopite računalnik.</li> </ul>                                                              |
| Se na zaslonu pojavi<br>sporočilo OUT OF<br>RANGE (ZUNAJ<br>OBSEGA)?                    | <ul> <li>To sporočilo se pojavi, ko je signal iz računalnika<br/>(video kartice) zunaj vodoravnega ali navpičnega<br/>frekvenčnega obsega zaslona. Glejte poglavje<br/>»Tehnični podatki« v teh navodilih in ponovno<br/>konfigurirajte zaslon.</li> </ul> |
| Se na zaslonu pojavi<br>sporočilo CHECK<br>SIGNAL CABLE<br>(PREVERI SIGNALNI<br>KABEL)? | <ul> <li>To sporočilo se pojavi, če računalnik in zaslon nista<br/>povezana s signalnim kablom. Preverite signalni<br/>kabel in poskusite znova.</li> </ul>                                                                                                |

| Se na zaslonu pojavi sporočilo OSD LOCKED (OSD ZAKLENJEN)? |                                                                          |  |  |
|------------------------------------------------------------|--------------------------------------------------------------------------|--|--|
| Se pojavi sporočilo OSD                                    | <ul> <li>Trenutne nadzorne nastavitve lahko zavarujete, da jih</li></ul> |  |  |
| LOCKED (OSD                                                | ni mogoče pomotoma spremeniti. Nadzorne                                  |  |  |
| ZAKLENJEN), ko                                             | nastavitve OSD lahko kadar koli odklenete tako, da                       |  |  |
| pritisnete gumb MENU                                       | nekaj sekund držite gumb MENU (MENI): prikazalo se                       |  |  |
| (MENI)?                                                    | bo sporočilo OSD UNLOCKED (OSD ODKLENJEN).                               |  |  |

| Slika na zaslonu ni p                                                        | Slika na zaslonu ni pravilna                                                                                                    |  |  |
|------------------------------------------------------------------------------|----------------------------------------------------------------------------------------------------|--|--|
| Položaj slike na zaslonu ni pravilen.                                        | <ul> <li>Pritisnite gumb AUTO/SET (SAMODEJNO/NASTAVI) za samodejno nastavitev slike zaslona v najustreznejši položaj.</li> <li>Če rezultat ni ustrezen, položaj slike nastavite z ikonama položaj H in položaj V na zaslonu.</li> <li>Odprite meni Control panel (Nadzorna plošča)&gt;Display (Zaslon)&gt;Settings (Nastavitve) in preverite, ali je bila spremenjena frekvenca ali ločljivost. Če je bila, video kartico ponovno nastavite na priporočeno ločljivost.</li> </ul> |  |  |
| Na ozadju zaslona so<br>opazne navpične črte ali<br>proge.                   | <ul> <li>Pritisnite gumb AUTO/SET (SAMODEJNO/NASTAVI)<br/>za samodejno nastavitev slike zaslona v<br/>najustreznejši položaj. Če rezultat ni ustrezen,<br/>navpične črte ali proge zmanjšajte z ikono<br/>CLOCK (URA) na zaslonu.</li> </ul>                                                                                                    |  |  |
| Na sliki se pojavljajo<br>vodoravne motnje ali<br>znaki niso jasno<br>vidni. | <ul> <li>Pritisnite gumb AUTO/SET (SAMODEJNO/NASTAVI) za samodejno nastavitev slike zaslona v najustreznejši položaj. Če rezultat ni ustrezen, vodoravne črte zmanjšajte z ikono PHASE (FAZA) na zaslonu.</li> <li>Odprite meni Control panel (Nadzorna plošča)&gt;Display (Zaslon)&gt;Settings (Nastavitve) in izberite priporočeno ločljivost zaslona ali nastavite sliko zaslona na najustreznejšo nastavitev. Barve nastavite na več kot 24 bitov (true color).</li> </ul>    |  |  |
| Zaslon ima le eno ali nenavadno barvo.                                       | <ul> <li>Preverite, ali je signalni kabel pravilno vklopljen,<br/>in ga pritrdite z izvijačem, če je potrebno.</li> <li>Preverite, ali je video kartica pravilno<br/>vstavljena v režo.</li> <li>Barve nastavite na več kot 24 bitov (true color)<br/>v nastavitvah nadzorne plošče.</li> </ul>                                                                                                    |  |  |
| Zaslon utripa.                                                               | <ul> <li>Preverite, ali je zaslon nastavljen na način<br/>prepletanja, in če je, ga nastavite na priporočeno<br/>ločljivost.</li> </ul>                                                                                                    |  |  |

| Ste namestili gonilnik za zaslon?                                                                                                    |                                                                                                    |  |  |
|----------------------------------------------------------------------------------------------------|----------------------------------------------------------------------------------------------------|--|--|
| Ste namestili gonilnik<br>za zaslon?                                                                                                    | <ul> <li>Namestite gonilnik za zaslon, ki je na<br/>priloženem CD-ju (ali disketi) za gonilnik za<br/>zaslon. Gonilnik lahko tudi prenesete z naše<br/>spletne strani: http://www.lge.com.</li> </ul> |  |  |
| Se je na zaslonu<br>pojavilo sporočilo<br>Unrecognized monitor,<br>Plug & Play (VESA DDC)<br>monitor found (Najden<br>neznan monitor Plug &<br>Play (VESA DDC))? | <ul> <li>Preverite, ali video kartica podpira funkcijo Plug &amp;<br/>Play.</li> </ul>                                                                                                    |  |  |

| Zaslon                    | <ol> <li>palcev (48,19 cm) Flat Panel Active matrix-TFT LCD</li> <li>Nebleščeča površina</li> <li>palcev vidnega polja</li> <li>0,294 mm razmik med pikami</li> </ol> |                                     |                                                   |
|---------------------------|----------------------------------------------------------------------------------------------------|-------------------------------------|---------------------------------------------------|
| Vhod za<br>sinhronizacijo | Vodoravna frekvenca Analogno: 30–83 kHz (Samodejno)                                                                                                    |                                     | kHz (Samodejno)<br>kHz (Samodeino)                |
| on in on Eacilyo          | Navpična frekvenca                                                                                                    | 56–75 Hz (Samo                      | odeino)                                           |
|                           | Oblika vhoda                                                                                                    | Ločen TTL, poz                      | zitiven/negativen                                 |
|                           |                                                                                                    | SOG (Sync On                        | Green),                                           |
|                           |                                                                                                    | Digitalno                           |                                                   |
| vhod Video                | Vhodni signal                                                                                                    | Priključek D-Su                     | b s 15 nožicami                                   |
|                           | Oblika vhoda                                                                                                    | RGB analogno (0                     | <u>) (Digitaino)</u><br>.7 Vp-p/75 ohm).digitalno |
| Ločljivost                | Največja                                                                                                    | Analogno: VESA<br>Digitalno: VESA 1 | 1280 x 1024 @75 Hz<br>280 x 1024 @60 Hz           |
|                           | Priporočena                                                                                                    | VESA 1280 x 102                     | 24 @60 Hz                                         |
| Plug&Play                 | DDC2B                                                                                                    |                                     |                                                   |
| Poraba energije           | Način Vklopljeno<br>Način Mirovanje<br>Način Izklopljen                                                                                                    | ) : 3<br>≤<br>≤                     | 3W(običajno)<br>1W<br>1W                          |
| Mere in teža              | S                                                                                                    | stojalom                            | Brez stojala                                      |
|                           | <b>Širina</b> 40,40 d                                                                                                    | cm / 15,91 palcev                   | 40,40 cm / 15,91 palcev                           |
|                           | <b>Višin</b> 42,00 d                                                                                                    | cm / 16,54 palcev                   | 37,00 cm / 14,57 palcev                           |
|                           | <b>Globina</b> 23,00 0                                                                                                    | cm / 9,06 palcev                    | 7,70 cm / 3,03 palcev                             |
|                           | Neto                                                                                                    | 3,7 kg (8,16 funta                  | a)                                                |
| Razpon nagiba             | Nagib -5°~20°                                                                                                    |                                     |                                                   |
| Napajanje                 | Izmenična napetos                                                                                                    | st 100-240 V~5                      | 0/60 Hz 0,8 A                                     |
| Okoljske razmere          | Pogoji delovanja                                                                                                    |                                     |                                                   |
|                           | Temperatura<br>Vlaga                                                                                                    | 10°C do 35°C                        | rez kondenzacije)                                 |
|                           | Pogoji shranjeva                                                                                                    | nia                                 |                                                   |
|                           | Temperatura                                                                                                    | -20°C do 60°C                       |                                                   |
|                           | Vlaga 5% do                                                                                                    | 90 % (brez konc                     | lenzacije)                                        |
| Podstavek stojala         | Pritrjen (), Nepritr                                                                                                    | jen (O )                            |                                                   |
| Napajalni kabel           | Zidna vtičnica ali vtičnica za računalnik                                                                                                    |                                     |                                                   |

#### OPOMBA

Podatki v tem dokumentu se lahko spremenijo brez obvestila.

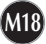

## Prednastavljeni načini (Ločljivost)

| Na   | ičini prikaz | za (Ločljivost) | Vodoravna frekv. (kHz) | Navpična frekv.<br>(Hz) |
|------|--------------|-----------------|------------------------|-------------------------|
| 1    | VGA          | 640 x 350       | 31.469                 | 70                      |
| 2    | VGA          | 720 x 400       | 31.468                 | 70                      |
| 3    | VGA          | 640 x 480       | 31.469                 | 60                      |
| 4    | VESA         | 640 x 480       | 37.500                 | 75                      |
| 5    | VESA         | 800 x 600       | 37.879                 | 60                      |
| 6    | VESA         | 800 x 600       | 46.875                 | 75                      |
| 7    | MAC          | 832 x 624       | 49.725                 | 75                      |
| 8    | VESA         | 1024 x 768      | 48.363                 | 60                      |
| 9    | VESA         | 1024 x 768      | 60.023                 | 75                      |
| 10   | MAC          | 1152 x 870      | 68.681                 | 75                      |
| 11   | VESA         | 1152 x 900      | 61.805                 | 65                      |
| *12  | VESA         | 1280 x 1024     | 63.981                 | 60                      |
| **13 | VESA         | 1280 x 1024     | 79.976                 | 75                      |

### Znak

| NAČIN            | Barva LED |
|------------------|-----------|
| Način Vklopljen  | modra     |
| Način Mirovanje  | oranžna   |
| Način Izklopljen | ne sveti  |

\*Priporočeni način

\*\*Le analogni način

# Tehnični podatki

## Razvrstitev nožic signalnega priključka

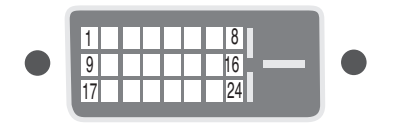

Priključek DVI-D

| Nožice | signal (DVI-D)                              |
|--------|---------------------------------------------|
| 1      | T. M. D. S. Data2-                          |
| 2      | T. M. D. S. Data2+                          |
| 3      | T. M. D. S. Data2/4 ekrāns                  |
| 4      | T. M. D. S. Data4-                          |
| 5      | T. M. D. S. Data4+                          |
| 6      | DDC Clock(DDC taktsignāls)                  |
| 7      | DDC Data                                    |
| 8      | Analogā signāla sinhronizācija pa vertikāli |
| 9      | T. M. D. S. Data1-                          |
| 10     | T. M. D. S. Data1+                          |
| 11     | T. M. D. S. Data1/3 ekrāns                  |
| 12     | T. M. D. S. Data3-                          |
| 13     | T. M. D. S. Data3+                          |
| 14     | +5V barošan                                 |
| 15     | Zeme (atpakaļvads signāliem +5V, H.         |

| Nožice | signal (DVI-D)                                      |
|--------|-----------------------------------------------------|
| 16     | lerīces pieslēgšanas konstatēšana ieslēgtam datoram |
| 17     | T. M. D. S. Data0-                                  |
| 18     | T. M. D. S. Data0+                                  |
| 19     | T. M. D. S. Data0/5 ekrāns                          |
| 20     | T. M. D. S. Data5-                                  |
| 21     | T. M. D. S. Data5+                                  |
| 22     | T. M. D. S. taktsignāla ekrāns                      |
| 23     | T. M. D. S. taktsignāls +                           |
| 24     | T. M. D. S. taktsignāls -                           |
|        |                                                     |
|        |                                                     |
|        |                                                     |
|        |                                                     |
|        |                                                     |

\*T. M. D. S. (Transition Minimized Differential Signaling – diferenciālā signālu pārraide ar minimālām pārejām)

### Namestitev plošče za pritrditev na steno

Ta monitor ustreza specifikacijam plošče stenskega držala ali izmenljive naprave.

1. Položite monitor na mehko krpo s prednjo stranjo navzdol.

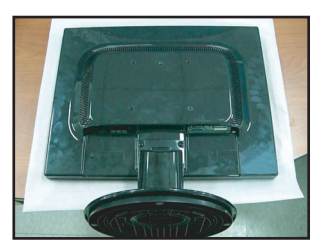

2. Z izvijačem ločite stojalo, kot kaže slika.

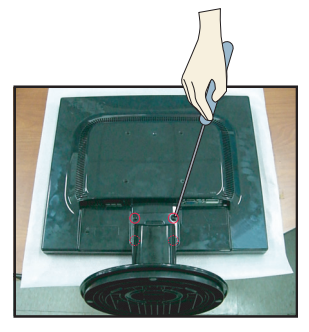

3. Namestite ploščo stenskega držala.

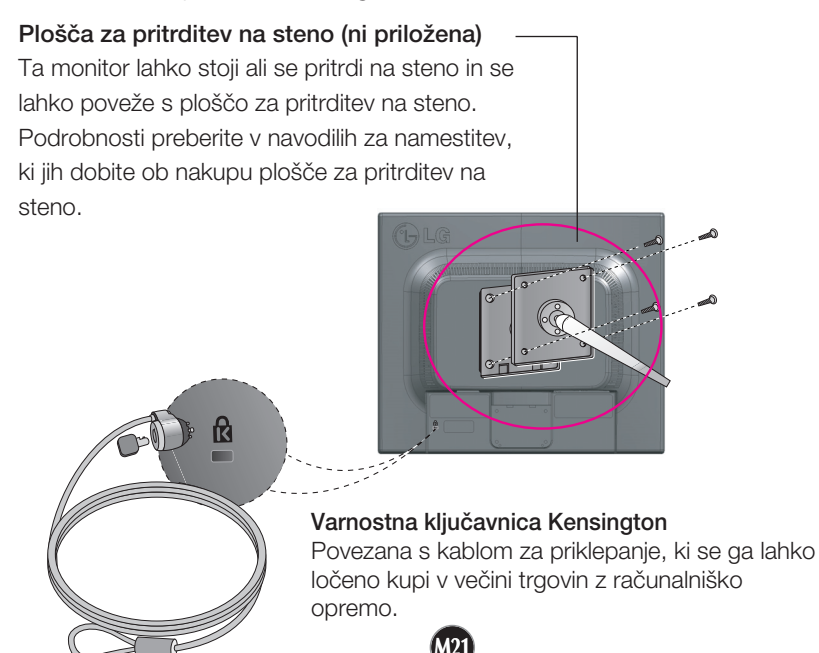

# Digitally yours

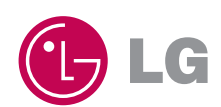